FICHE RÉSUMÉE

SE DÉPLACER AVEC SON SMARTPHONE

## 1) QUE SIGNIFIE GPS

Un GPS (Global Positioning System, en anglais) est un assistant de navigation.Les applications gps existent depuis 2010.

# 2) POUR UTILISER UN GPS IL VOUS FAUDRA

Activer votre localisation sur le téléphone, ainsi qu'une connexion Internet.

## 3) LES APPLICATIONS LES PLUS CONNUES

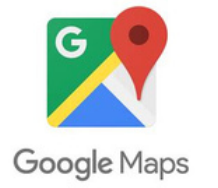

Google maps propose le mode street view, vous permettant de visualiser un panorama à 360° de lieux situés sur des voies publiques

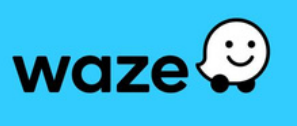

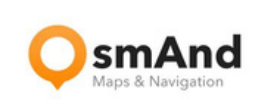

La caractéristique de Waze est sa base d'utilisateurs communautaires, vous permettant d'être avertis d'accident en direct ou de la signalisation de la police sur la route.

Osmand vous propose de télécharger les cartes, vous permettant de les consulter sans connexion Internet par la suite.

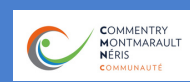

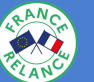

CONSEILLER NUMÉRIQUE France services

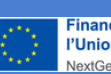

Financé par l'Union européenne NextGenerationEU Contact : conseillernumerique@cmnc03.fr ( 06.07.71.87.83

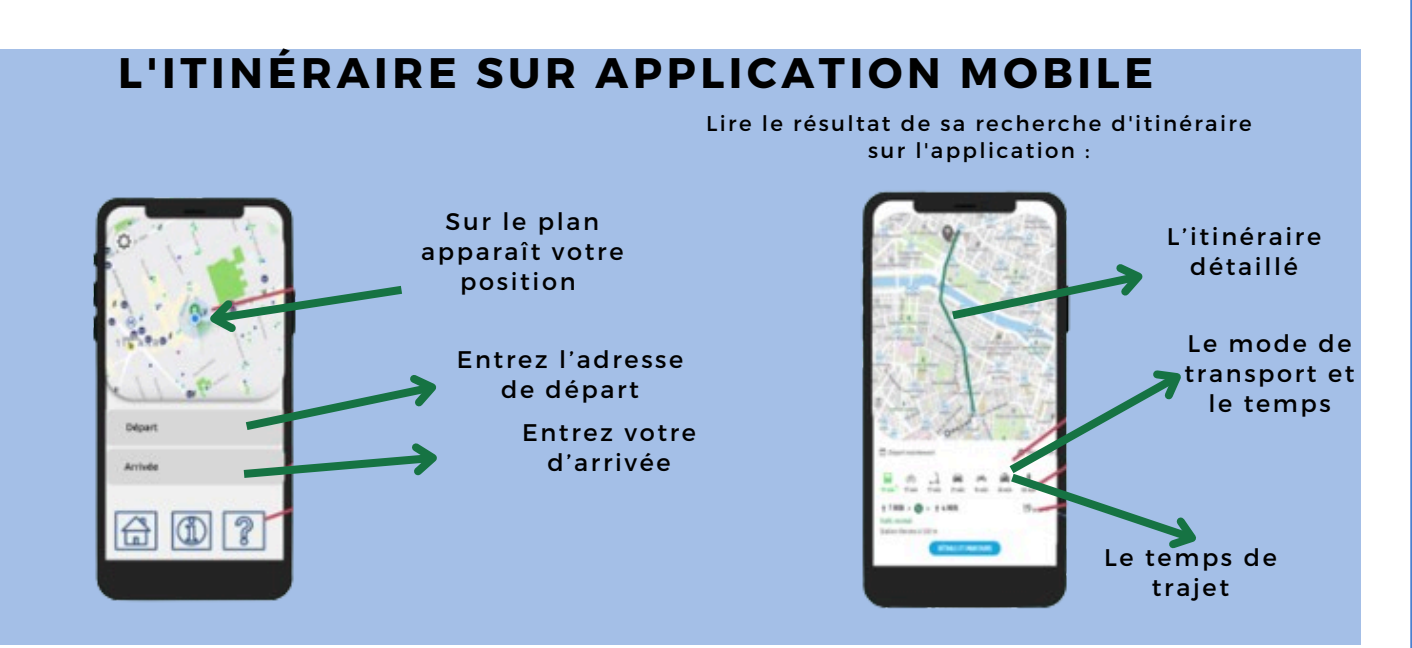

## UTILISATION DE GOOGLE MAPS

**Cherchez votre destination** 

Ouvrir l'application Cartes Dans la barre de recherche , entrez votre destination Cliquez sur la forme bleue en bas à gauche de l'écran.

Rechercher dans Google Maps

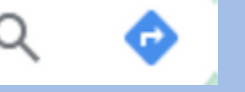

#### SÉLECTIONNEZ L'ICÔNE DE VOITURE (SINON DÉJÀ LE CAS)

Sur cet écran, vous aurez toutes les informations sur l'itinéraire dont vous avez besoin : la durée estimée du voyage, le nombre de kilomètres et la possibilité de choisir parmi différents emplacements par défaut si celui par défaut ne vous convient pas.

Veuillez noter que vous pouvez appuyer sur la carte blanche qui indique la durée en bas de l'écran pour trouver votre itinéraire étape par étape et juger de la difficulté du voyage.

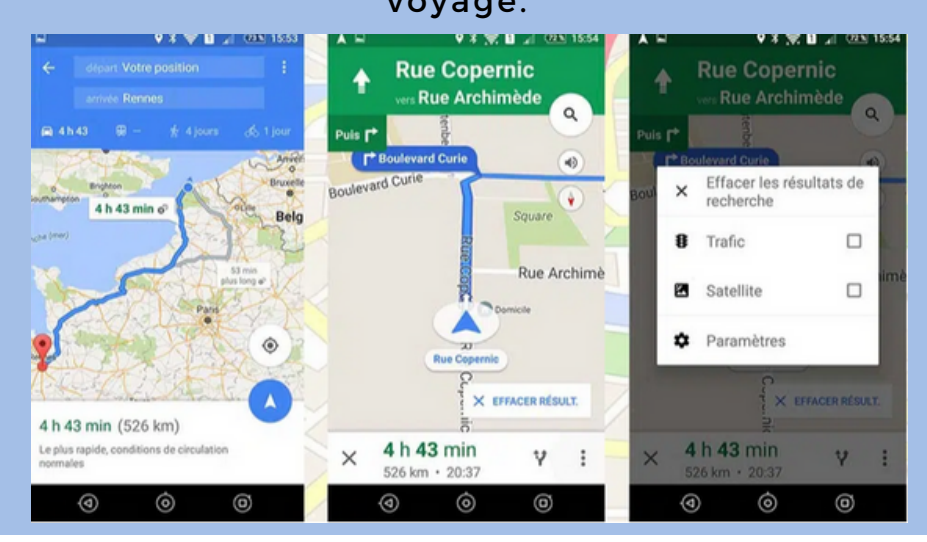

#### CONNAÎTRE LES HORAIRES D'AFFLUENCE D'UN ÉTABLISSEMENT Renseignez le nom ou l'adresse du lieu où vous souhaitez vous

rendre dans la barre de recherche. La fiche de l'établissement s'affiche alors. Il vous suffit de descendre jusqu'à Horaires d'affluence.

Vous pouvez ensuite choisir le jour de la semaine, et sélectionner une heure pour obtenir des renseignements quant au niveau d'affluence et au temps d'attente estimé.

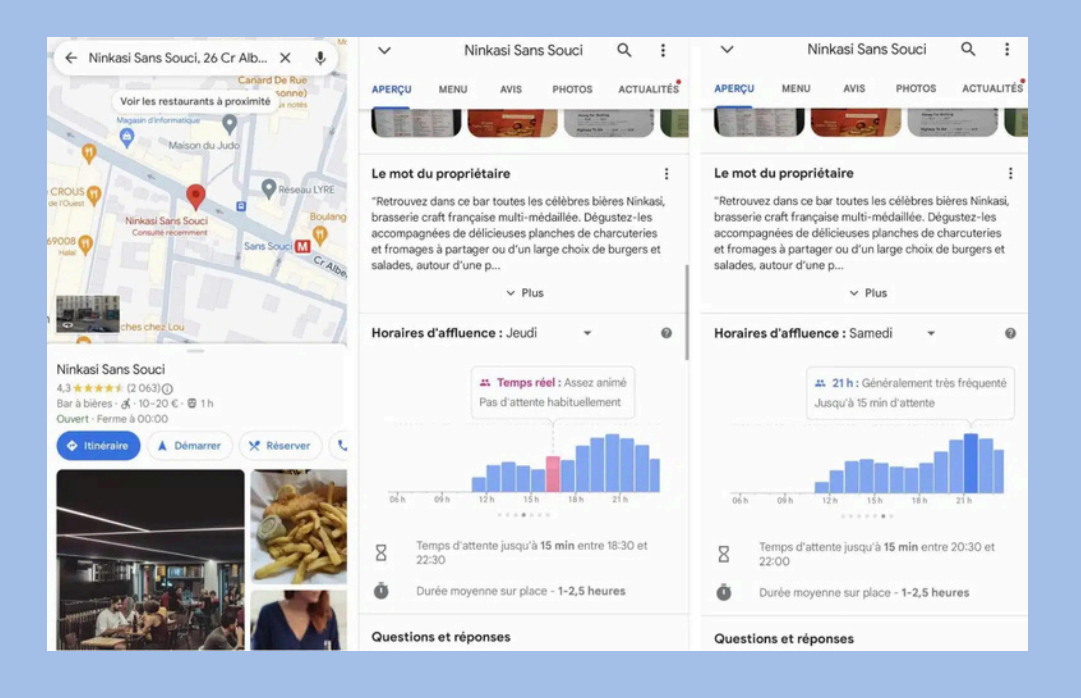

Il est par ailleurs possible de comparer les prix des carburants pratiqués dans les stations-services, afin de savoir laquelle est la moins chère. Pour ce faire, il vous suffit de renseigner "stationservice" dans la barre de recherche de l'application, ou d'appuyer sur le bouton Carburant. Google Maps va alors vous indiquer toutes les stations-essence à proximité, avec leurs prix respectifs, lorsque l'information est disponible.

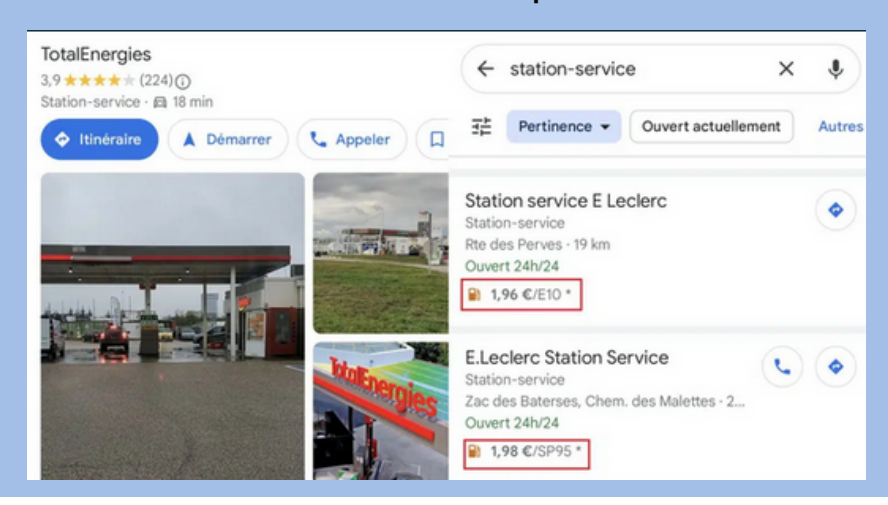

#### UTILISATION DE OSMAND

#### Osmand est disponible sur le playstore ou l'app store

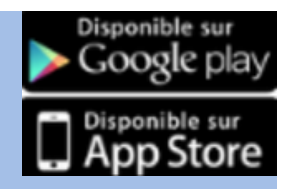

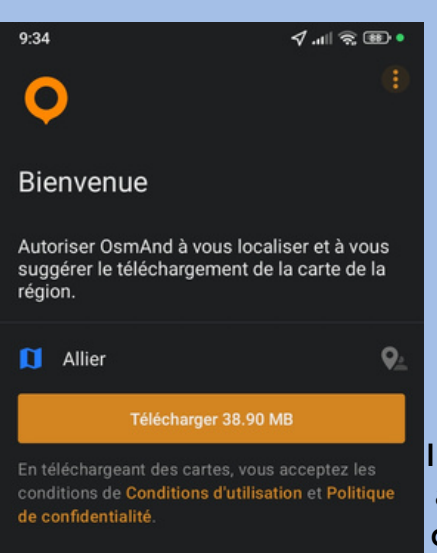

Pour une première utilisation, il est nécessaire de télécharger la carte correspondant à votre région, le téléchargement de la carte vous permet ensuite de pouvoir la consulter hors connexion

09:00 🖬

**(**)

Il sera possible sur la carte en appuyant quelques secondes dessus de laisser des repères, permettant par exemple d'enregistrer votre position lors de randonnée et de laisser des repères visuels.

# Appuyez sur l'étoile pour ajouter le repère dans vos favoris

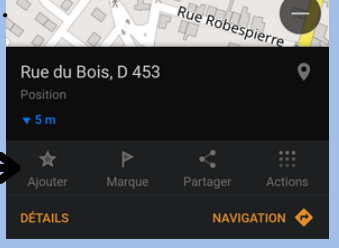

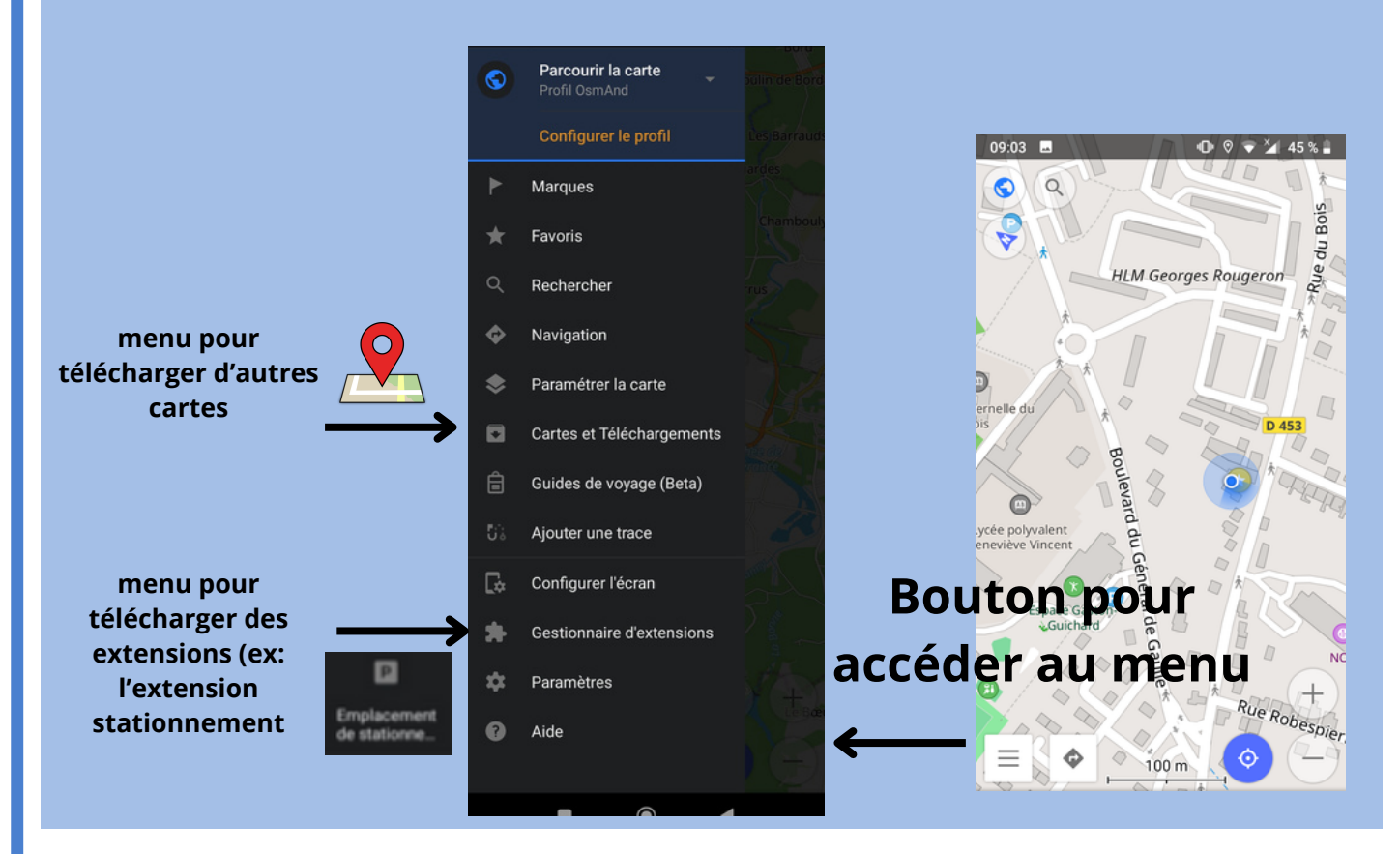